## Se connecter à l'ENT « mon collège » et utiliser l'application mobile.

Comment accéder au nouvel ENT « mon collège » ? Il suffit de passer par le site du collège et de cliquer sur le lien suivant :

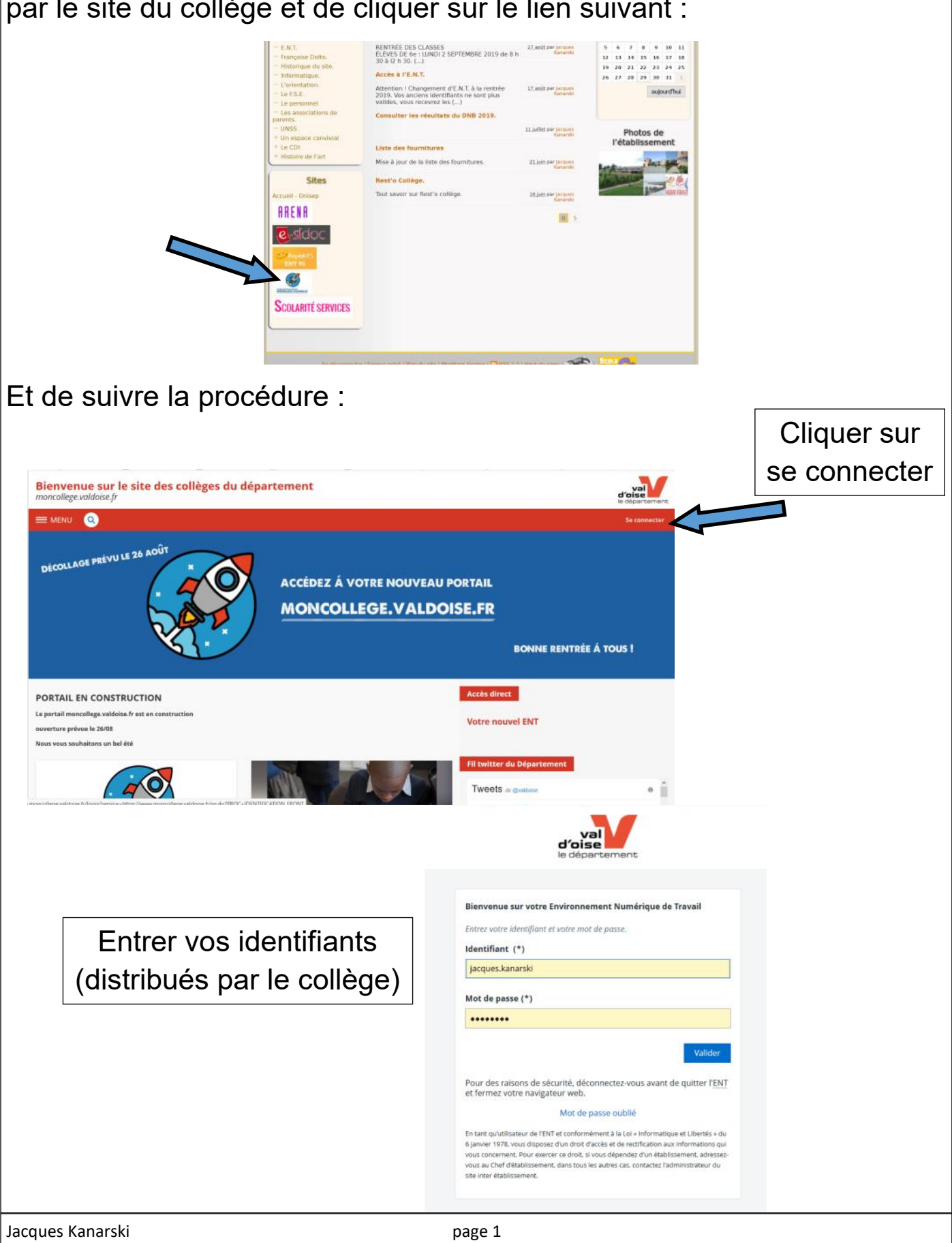

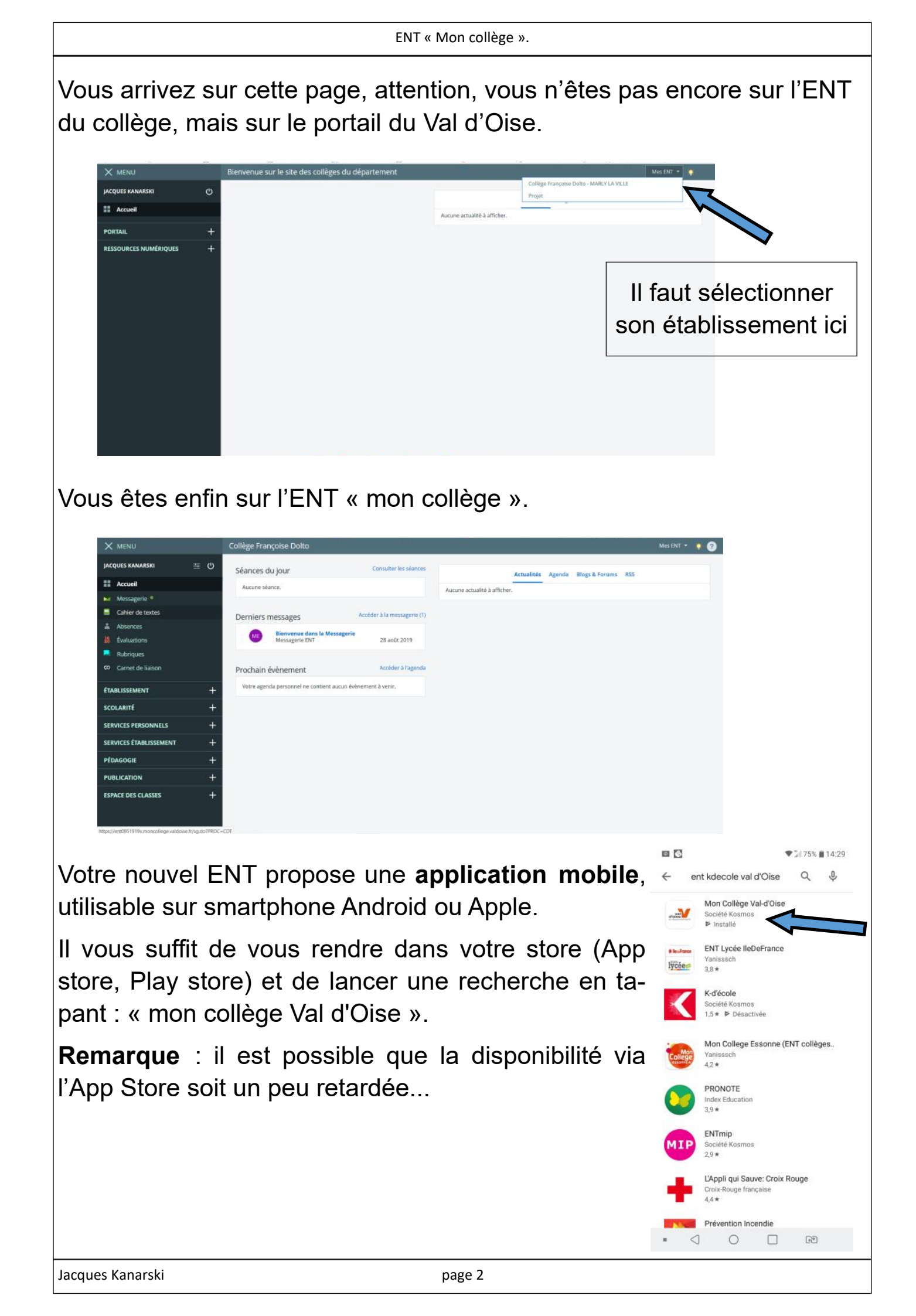

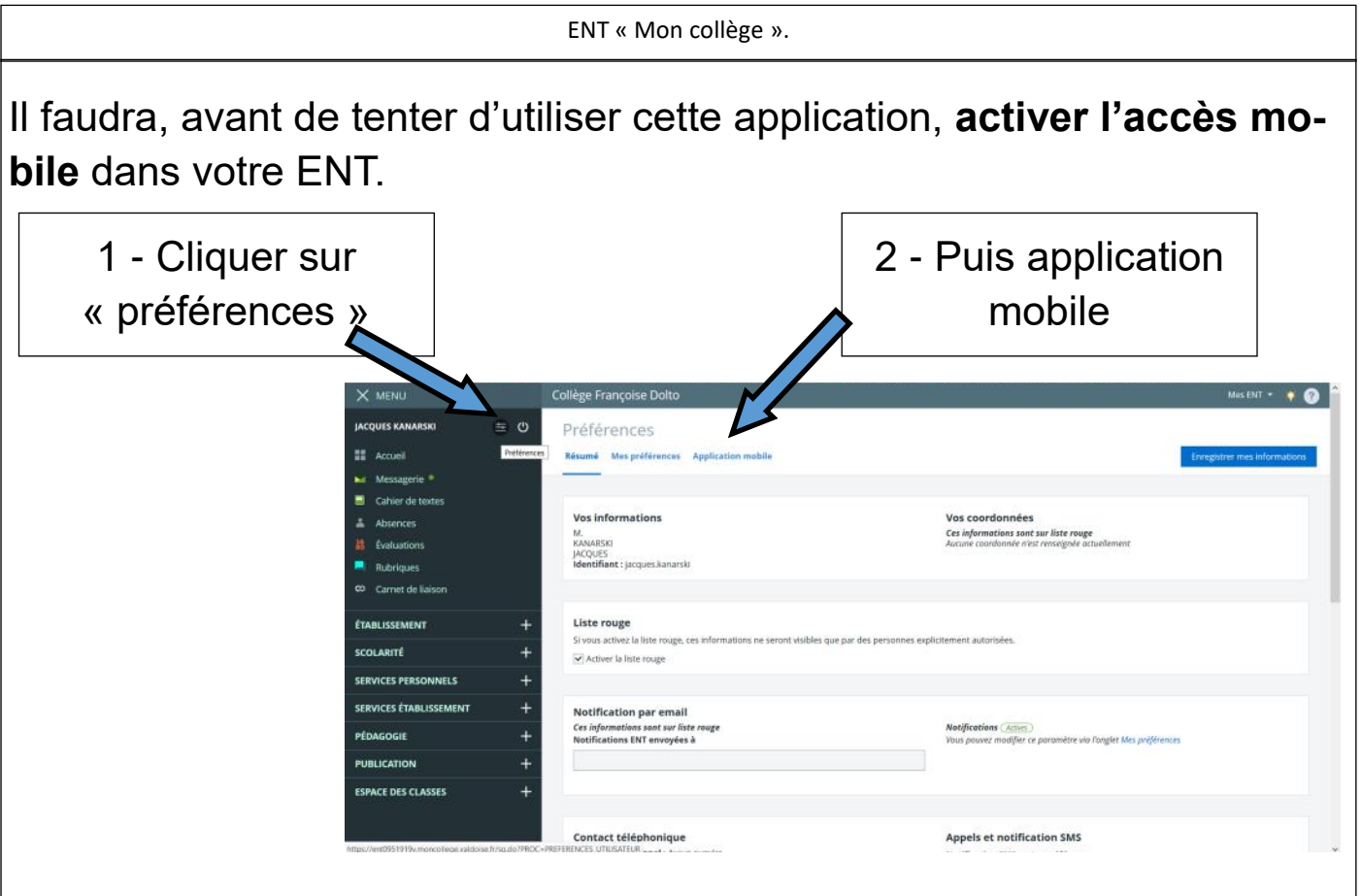

Une fois que vous aurez activé votre accès mobile, vous aurez un couple identifiant/mot de passe à renseigner dans l'application que vous aurez installée (**attention**, ce mot de passe n'est valable que pendant **5 mn**).

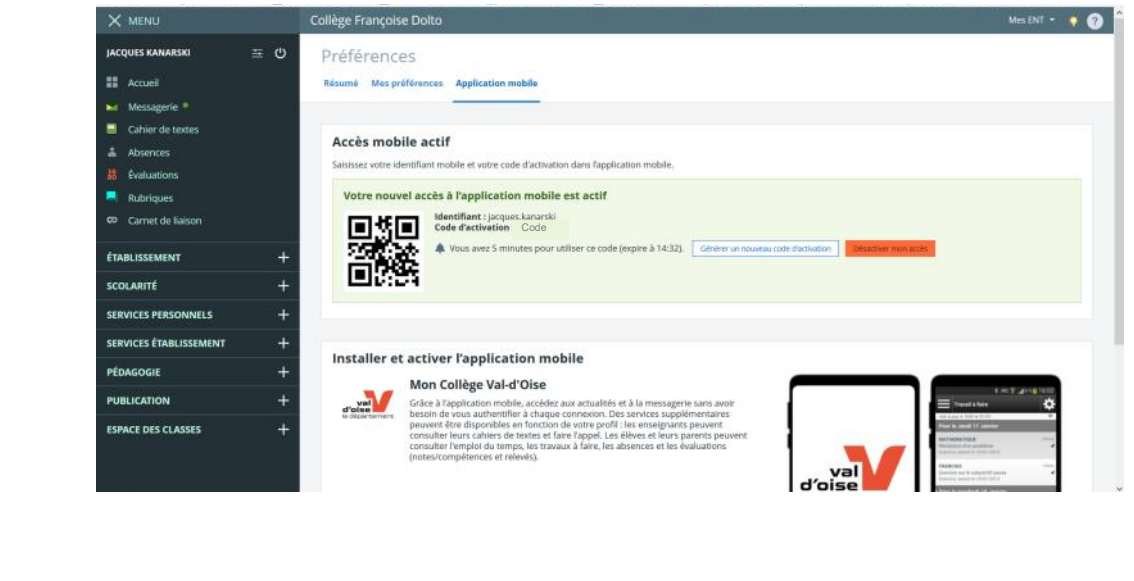

Suivre ensuite la procédure suivante :

| d'oise<br>le département                                                                                                    | d'aise<br>le département                                                                                                    | Bienvenue                                                                                                    |  |
|----------------------------------------------------------------------------------------------------|----------------------------------------------------------------------------------------------------|----------------------------------------------------------------------------------------------------|--|
| Version 3.4.11<br>Cette application permet aux élèves, à leurs<br>parents ainsi qu'aux personnels enseignants<br>de consulter les actualités de<br>l'établissement, le cahier de textes, les notes<br>et absences, en situation de mobilité. | Version 3.4.11<br>Cette application permet aux élèves, à leurs<br>parents ainsi qu'aux personnels enseignants<br>de consulter les actualités de<br>l'établissement, le cahier de textes, les notes<br>et absences, en situation de mobilité. | JACQUES KANAKSKI<br>Votre accès mobile est activé.<br>Vous pouvez maintenant suivre depuis<br>l'application mobile votre établissement<br>Collège Françoise Dolto |  |
| Activation mobile                                                                                                    | Activation mobile                                                                                                    | Code PIN à 4 chiffres                                                                                                    |  |
| Identifiant mobile                                                                                                    | jacques.kanarski                                                                                                    | Choisissez le code PIN qui vous sera<br>demandé lors de l'accès à certains                                                                                        |  |
| Mot de passe                                                                                                    | []                                                                                                    | services de l'application                                                                                                    |  |
| Connexion                                                                                                    | Connexion                                                                                                    |                                                                                                    |  |
|                                                                                                    |                                                                                                    |                                                                                                    |  |

Une fois vos identifiants acceptés, il faudra saisir un code PIN (et le confirmer) vous permettant d'utiliser l'appli.

| 00                                                                                                    | ♥ 🗐 74% 🗎 14:30                                            | 00                                                                                                    | ▼ 2∥ 74% ∎ 14:30                                                                                      |                                                                                | ▼2074% ∎14:30                                                                                                    |
|----------------------------------------------------------------------------------------------------|------------------------------------------------------------|----------------------------------------------------------------------------------------------------|----------------------------------------------------------------------------------------------------|--------------------------------------------------------------------------------|----------------------------------------------------------------------------------------------------|
| Bienven                                                                                                    | ue                                                         | Bienv                                                                                                    | venue                                                                                                 | Bien                                                                           | venue                                                                                                    |
| JACQUES KA<br>Votre accès mobile est ac                                                                           |                                                            | JACQUES<br>Votre accès mobile es                                                                                                    | KANARSKI<br>t activé.                                                                                 | JACQUES<br>Votre accès mobile es                                               | KANARSKI<br>t activé.                                                                                                    |
| Votre accès mobile est act<br>V Code PIN à 4 c<br>l'a<br>Création de votre nouv<br>1 2<br>4 5<br>7 8<br>0         | Itvé.<br>hiffres<br>veau code PIN<br>X<br>3<br>6<br>9<br>V | Votre accès mobile es<br>Vous pouvez maintene<br>l'application mobile vo<br>Collège Françoise Doll<br>Confirmation de<br>Merci de bien vouloir<br>code PIN. | t activé.<br>ant suivre depuis<br>tre établissement<br>to<br>a votre code PIN<br>confirmer votre<br>k | Votre accès mobile en<br>Vo<br>l'ai<br>Confirmation d<br>1<br>2<br>4<br>7<br>0 | t activé.<br>a 4 chiffres<br>t votre code PIN<br>C 3<br>C 3<br>C 6<br>B 9<br>C 4<br>C 4<br>C 4<br>C 4<br>C 4<br>C 4<br>C 4<br>C 4 |
| Bienven<br>JACQUES KA                                                                                             | C2<br>€2/74% €14831<br>ue<br>NARSKI                        | ■ Collège Françoise Do<br>Actualités                                                                                                    | ⊂ G2<br>910 (74% ± 14:31<br>910 (*                                                                    | • < 0                                                                          | - G2                                                                                                    |
| Votre accès mobile est act<br>Vous pouvez maintenant s<br>l'application mobile votre é<br>Collège Françoise Dolto | <b>tivé.</b><br>uivre depuis<br>tablissement               | Cahier de textes<br>Emploi du temps<br>Messagerie<br>Mes messages                                                                                           | uellement.                                                                                            |                                                                                |                                                                                                    |
| Commenc                                                                                                    | er                                                         | Faire l'appel                                                                                                    |                                                                                                    |                                                                                |                                                                                                    |
|                                                                                                    |                                                            |                                                                                                    |                                                                                                    |                                                                                |                                                                                                    |
|                                                                                                    |                                                            |                                                                                                    |                                                                                                    |                                                                                |                                                                                                    |
|                                                                                                    | 69                                                         |                                                                                                    | (F9)                                                                                                  |                                                                                |                                                                                                    |